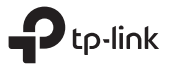

## かんたん設定ガイド

動作モード

300Mbps ナノ無線LANルーター TL-WR802N

| シーン | 動作モード         | 用途                                                                                        |  |  |
|-----|---------------|-------------------------------------------------------------------------------------------|--|--|
| 外出先 | ワイヤレスルーター     | モデムをご利用、もしくはホテルの客室や小規模オフィスなどで有線接続しかできない場合でも、<br>当機を介してワイヤレス(無線)化が可能です。                    |  |  |
|     | WISP(ホットスポット) | ホテルや展示会場等で使用される公衆Wi-Fiに安全なパブリックWi-Fiネットワークを構築します。                                         |  |  |
|     | 中継器           | 中継器として使用するモードです。既存のWi-Fiネットワークの範囲を拡大します。                                                  |  |  |
| 自宅  | クライアント        | 有線でしか接続できないデバイス(例:Blu-ray®プレーヤー、スマートTV、ゲーム機)をワイヤレス ネットワークに<br>接続するためのワイヤレスアダプターとして利用できます。 |  |  |
|     | ブリッジモード       | 無線機能の無いルーターをご利用されている場合でも当機を介してワイヤレス(無線)化が可能です。                                            |  |  |

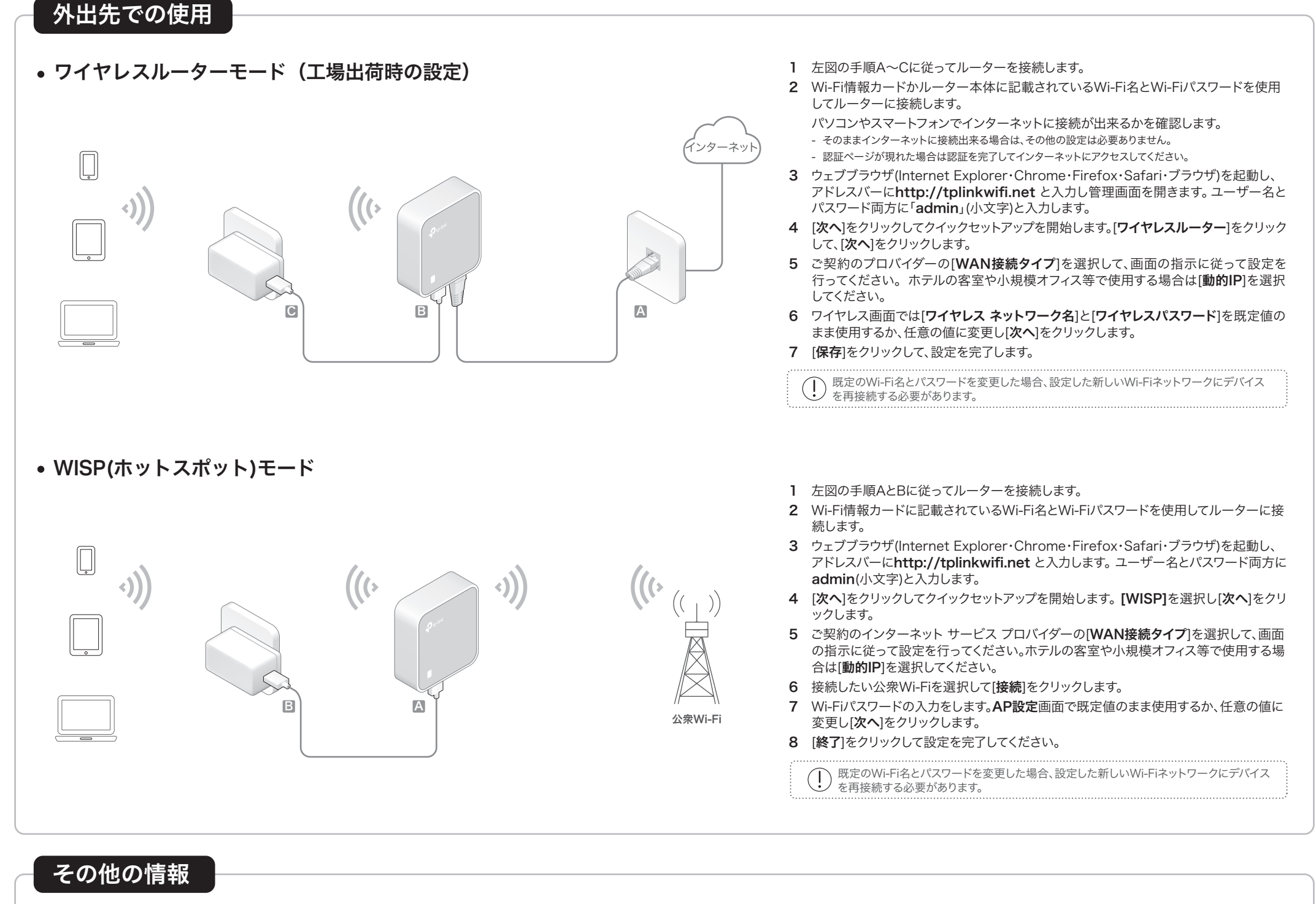

| ポートとLED: | LEDの状態            | 説明                              |
|----------|-------------------|---------------------------------|
|          | 点灯                | ルーターがメインルーター<br>に接続しています。       |
| O Sint   | ⊢ \_ <del>+</del> | 規則的に点滅:ルーターが<br>インターネットから切断さ    |
|          | 京滅                | 不規則に点滅:ルーターが<br>アップデート中です。      |
|          |                   |                                 |
| e sum    | ポート               | 説明                              |
|          | LAN/WAN           | ルーターモードではWANァ<br>クライアントではLANポー  |
| LED      |                   | ブリッジモードでは既存ルー                   |
|          | Power(電源)         | 付属のUSBケーブルを使用<br>もしくはPCのUSBポートに |
|          |                   | ピンたどを使用し IEDが占                  |

| LEDの状態      | 説明                                                          |
|-------------|-------------------------------------------------------------|
| 点灯          | ルーターがメインルーターのWi-Fiもしくはインターネット<br>に接続しています。                  |
| 占词          | 規則的に点滅:ルーターがメインルーターのWi-Fiまたは<br>インターネットから切断されています。          |
|             | 不規則に点滅:ルーターが起動中、もしくはファームウェアの<br>アップデート中です。                  |
| ポート         | 説明                                                          |
| LAN/WAN     | ルーターモードではWANポートとして、WISP・中継器・<br>クライアントではLANポートして動作します。      |
|             | ブリッジモードでは既存ルーターとの接続に使用します。                                  |
| Power(電源)   | 付属のUSBケーブルを使用してUSB充電器、電源アダプター<br>もしくはPCのUSBポートに接続をして給電をします。 |
| Reset(リセット) | ピンなどを使用し、LEDが点滅するまでRESETボタンを5秒程<br>長押しをしてください。              |

・Wi-Fi 情報カード:

| P                  | tp-lir                   | nk                    |  |  |
|--------------------|--------------------------|-----------------------|--|--|
|                    |                          |                       |  |  |
|                    |                          |                       |  |  |
|                    |                          |                       |  |  |
|                    |                          |                       |  |  |
|                    |                          |                       |  |  |
|                    |                          |                       |  |  |
|                    |                          |                       |  |  |
|                    |                          |                       |  |  |
| Wi-Fi 名<br>Wi-Fi パ | (SSID):TP-Li<br>スワード/PIN | ink_XXXX<br>XXXXXXXXX |  |  |

Wi-Fi名とパスワードはここに記載されています。

・製品ラベル:

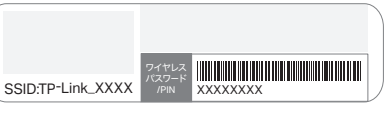

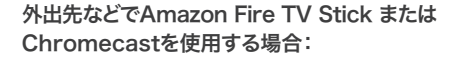

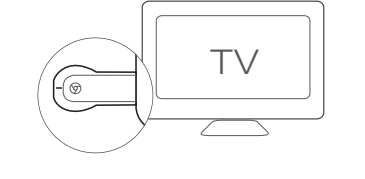

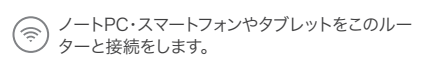

- 画面の指示に従ってこのルーターのWi-Fiに接続
  します。
- テレビでストリーミングコンテンツをお楽しみください。

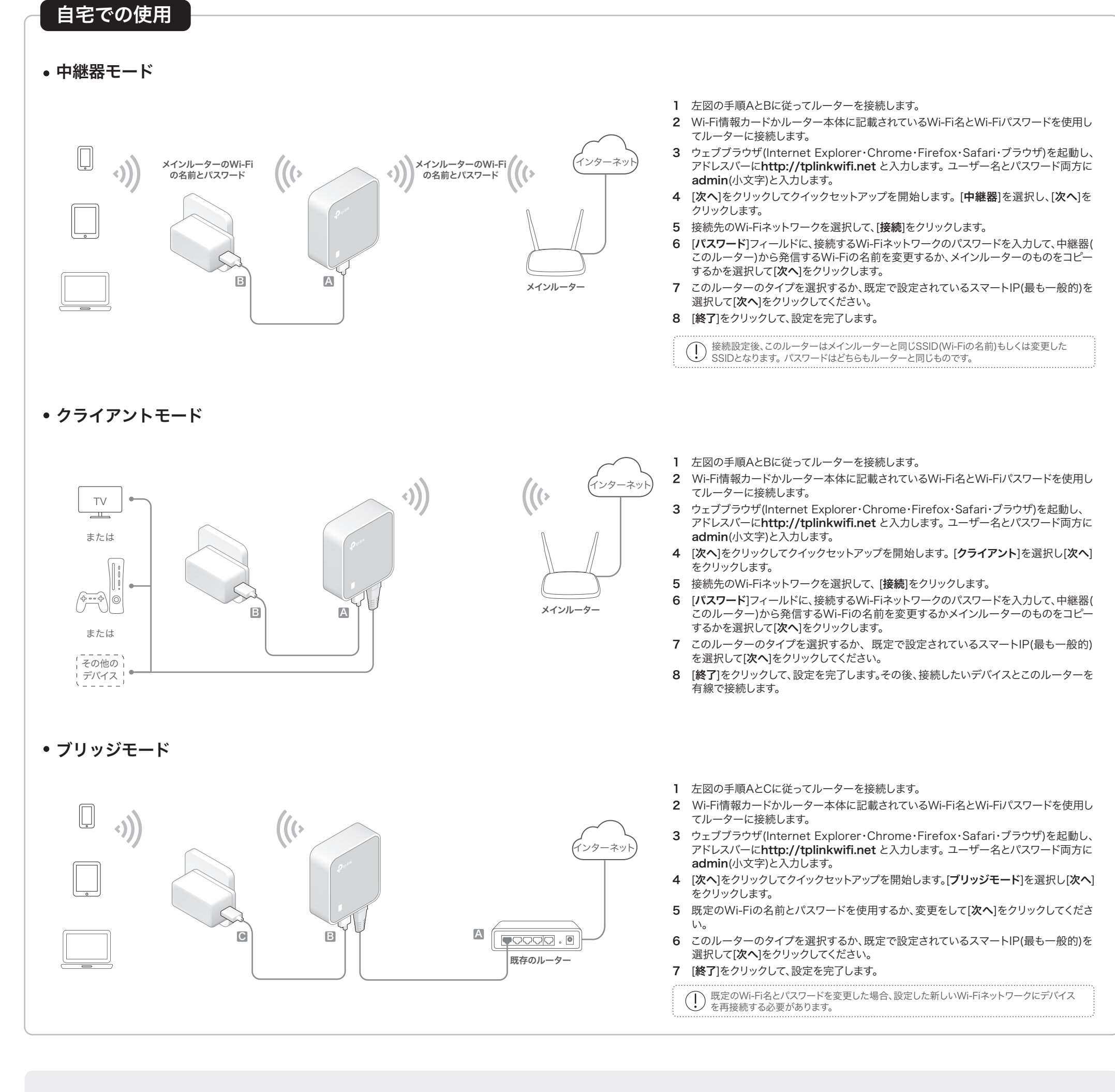

## よくある質問(FAQ)

- Q1. インターネットにアクセスできない場合はどうすればよいですか? ケーブルモデムをご使用の場合はLANケーブルを外し、モデムを再起動してください。
  - LEDが再点灯したら再度LANケーブルをモデムに接続をしてください。 ・ホテルや展示会場のような場所での使用の場合、インターネットの利用に制限がある 場合や利用許諾を得る必要がある場合があります
  - ・依然としてインターネットにアクセスが出来ない場合はTP-Linkのテクニカルサポー トまでご連絡くださいませ。
- Q2. ルーターを工場出荷時の状態に戻すにはどのようにすればいいですか? ・ルーターの電源が入った状態でピンなどを使ってリセットボタンをLEDが点滅するまで 5秒程長押しをしてください。

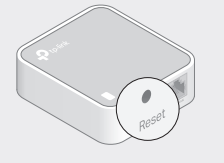

リセットすると、以前の設定はすべて初期化 され、ルーターは既定のワイヤレスルータ モードにリセットされます。

- Q3. 管理画面のパスワードを忘れてしまった場合はどうすれば いいですか?
  - FAQ > Q2に従ってリセットを行い、再度ユーザー名とパスワードに既定 のadmin(すべて小文字)を入力をしてログインしてください。
- Q4. Wi-Fiのパスワードを忘れた場合はどうすればいいですか? ・既定のパスワードを変更していない場合はWi-Fi情報カードをご確認く ださい。

・コンピューターとルーターをLANケーブルで接続をして管理画面にロ グインしてください。その後、**ワイヤレス2.4GHz > ワイヤレスセキュリティ** 設定 から現在のパスワードを確認するか変更をしてください。

- Q5. ワイヤレス信号が不安定または弱い場合はどうすればいい ですか?
  - こういった症状の場合は電波干渉の可能性があります。
  - ・ワイヤレスチャンネルを別のチャンネルに変更をしてください。
- ・ルーターとメインルーターを遮る障害の無い場所へ設置をします。広い 場所が理想的です。

・電波干渉を最小化するために、Bluetooth機器やコードレス電話機、 電子レンジ、ベビーモニターなどの電化製品から離れた場所へ再配置 を行ってください。

中継器モードの際の最適な設置場所はWi-Fiが届かない場所とルー ターの中間地点です。なお、設置の際はルーターの電波が届く範囲に 設置をしてください。

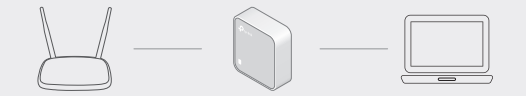

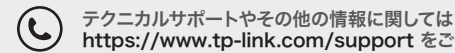

https://www.tp-link.com/support をご覧ください。